# Solucionar problemas de estados de processo incomuns em SWA

# Contents

| Introdução                                      |
|-------------------------------------------------|
| Pré-requisitos                                  |
| Requisitos                                      |
| Componentes Utilizados                          |
| Monitorar Status do Processo                    |
| Visualizar o status do processo a partir da GUI |
| Comandos CLI                                    |
| <u>status</u>                                   |
| taxa (proxystat)                                |
| shd_logs                                        |
| process status                                  |
| Reiniciar processo no SWA                       |
| Processo geral                                  |

# Introdução

Este documento descreve o Status do processo e como usá-lo para solucionar problemas de desempenho do Secure Web Appliance (SWA).

# Pré-requisitos

## Requisitos

A Cisco recomenda que você tenha conhecimento destes tópicos:

- SWA físico ou virtual instalado.
- Licença ativada ou instalada.
- Cliente Secure Shell (SSH).
- O assistente de instalação foi concluído.
- · Acesso administrativo ao SWA.

## **Componentes Utilizados**

Este documento não se restringe a versões de software e hardware específicas.

As informações neste documento foram criadas a partir de dispositivos em um ambiente de laboratório específico. Todos os dispositivos utilizados neste documento foram iniciados com uma

configuração (padrão) inicial. Se a rede estiver ativa, certifique-se de que você entenda o impacto potencial de qualquer comando.

# Monitorar Status do Processo

Você pode monitorar o Status do processo na Interface gráfica do usuário (GUI) ou na Interface de linha de comando (CLI).

Visualizar o status do processo a partir da GUI

Para exibir estatísticas do processo na GUI, navegue para Relatórios e escolha Capacidade do sistema. Você pode selecionar Intervalo de tempo para exibir a alocação de recursos para o carimbo de data/hora desejado.

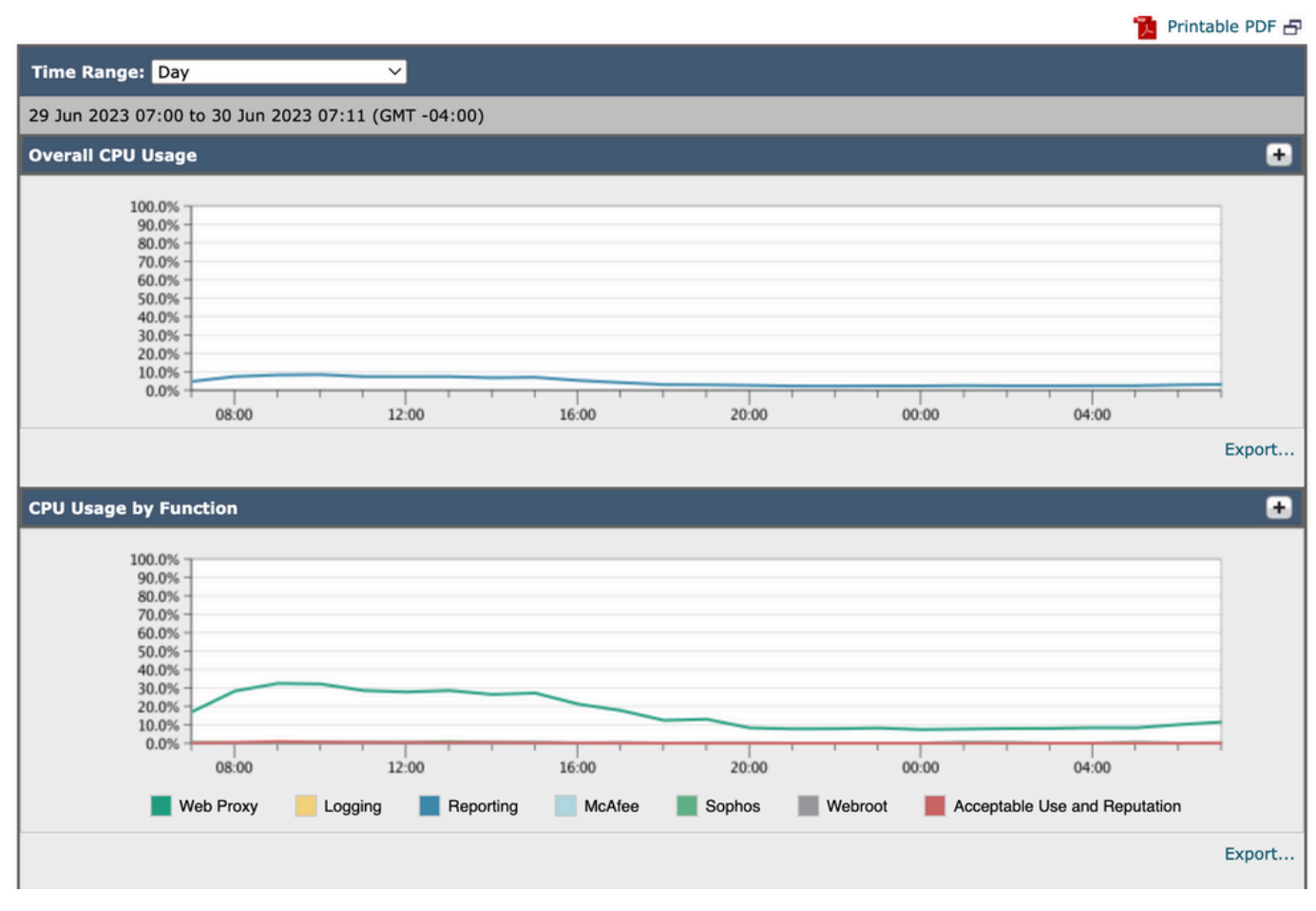

#### System-Capacity

Capacidade do sistema de imagem

Uso Geral da CPU: Mostra o Uso Total da CPU

Uso da CPU por Função: Mostra cada subprocesso, alocação da CPU.

Memória de buffer do proxy: mostra a alocação de memória para o processo do proxy.

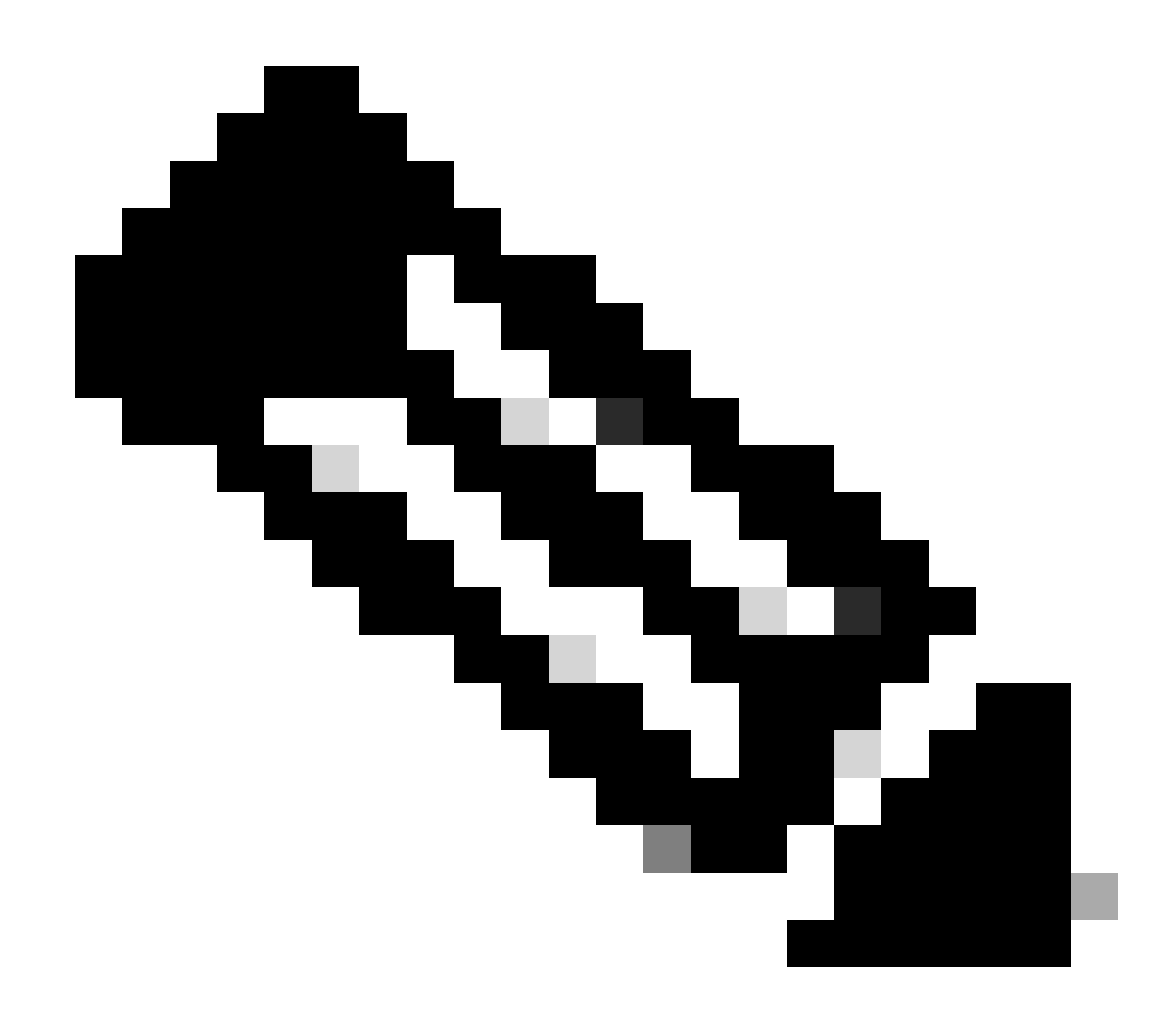

Observação: a memória de buffer do proxy não é o uso total de memória do SWA.

## Comandos CLI

Há vários comandos CLI que mostram o status principal de carga ou subprocesso da CPU:

status

Na saída de status ou status detail, você pode ver o uso geral da CPU do SWA, esses comandos mostram a carga atual da CPU.

SWA\_CLI)> status

Enter "status detail" for more information.

Status as of:Sat Jun 24 06:29:42 2023 EDTUp since:Fri May 05 22:40:40 2023 EDT (49d 7h 49m 2s)

| System Resource Utilization: |       |     |    |          |      |     |      |    |     |      |
|------------------------------|-------|-----|----|----------|------|-----|------|----|-----|------|
| CPU                          |       |     |    | 3.0%     |      |     |      |    |     |      |
| RAM                          |       |     |    | 9.9%     |      |     |      |    |     |      |
| Reporting/Logging Disk       |       |     | -  | 14.4%    |      |     |      |    |     |      |
| Transactions per Second:     |       |     |    |          |      |     |      |    |     |      |
| Average in last minute       |       | 101 |    |          |      |     |      |    |     |      |
| Bandwidth (Mbps):            |       |     |    |          |      |     |      |    |     |      |
| Average in last minute       |       |     | 4  | 4.850    |      |     |      |    |     |      |
| Response Time (ms):          |       |     |    |          |      |     |      |    |     |      |
| Average in last minute       |       |     |    | 469      |      |     |      |    |     |      |
| Connections:                 |       |     |    |          |      |     |      |    |     |      |
| Total connections            | 12340 |     |    |          |      |     |      |    |     |      |
|                              |       |     |    |          |      |     |      |    |     |      |
| SWA_CLI> status detail       |       |     |    |          |      |     |      |    |     |      |
| Status as of:                | Sat   | Jun | 24 | 06:29:50 | 2023 | EDT |      |    |     |      |
| Up since:                    | Fri   | May | 05 | 22:40:40 | 2023 | EDT | (49d | 7h | 49m | 10s) |
| System Resource Utilization: |       |     |    |          |      |     |      |    |     |      |
| CPU                          |       |     |    | 3.5%     |      |     |      |    |     |      |
| RAM                          |       |     |    | 9.8%     |      |     |      |    |     |      |
| Reporting/Logging Disk       |       |     | -  | 14.4%    |      |     |      |    |     |      |
|                              |       |     |    |          |      |     |      |    |     |      |
|                              |       |     |    |          |      |     |      |    |     |      |

#### taxa (proxystat)

rate CLI, mostra o carregamento do processo proxy, que é um subprocesso que é o processo principal no SWA. Esse comando é atualizado automaticamente a cada 15 segundos.

SWA\_CLI> rate Press Ctrl-C to stop. %proxy reqs client server %bw disk disk CPU /sec hits blocks misses kb/sec kb/sec saved wrs rds 8.00 116 0 237 928 3801 3794 0.2 6 0 7.00 110 0 169 932 4293 4287 0.1 2 0

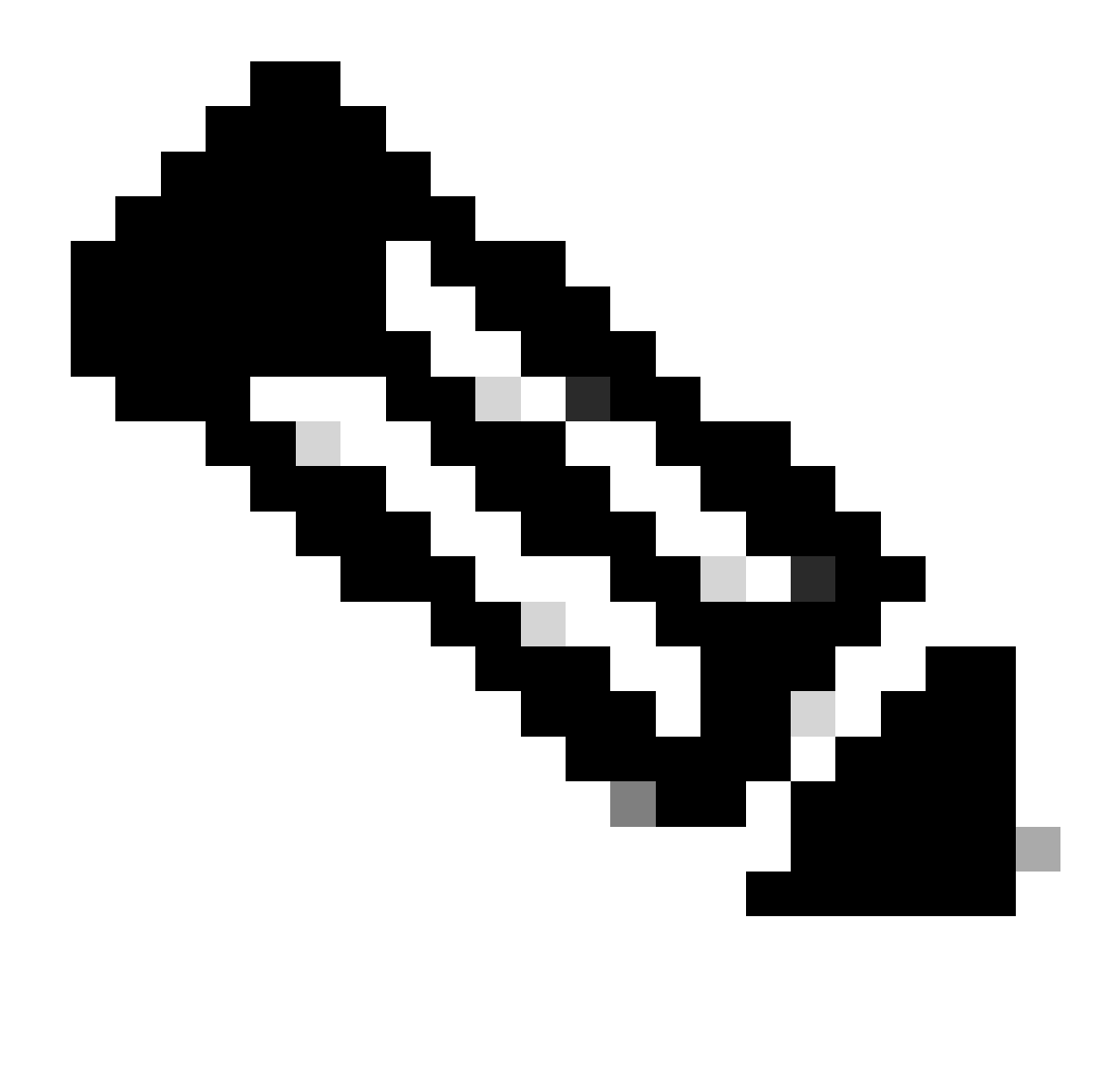

Observação: "proxystat" é outro comando CLI que tem a mesma saída do comando "rate"

#### shd\_logs

Você pode exibir o status principal do processo, como o status do processo de proxy, o status do processo de relatório etc., em SHD\_Logs. Para obter mais informações sobre logs SHD, visite este link:

https://www.cisco.com/c/en/us/support/docs/security/secure-web-appliance/220446-troubleshoot-secure-web-appliance-perfor.html

Aqui está um exemplo da saída shd\_logs:

Sat Jun 24 06:30:29 2023 Info: Status: CPULd 2.9 DskUtil 14.4 RAMUtil 9.8 Reqs 112 Band 22081 Latency 4

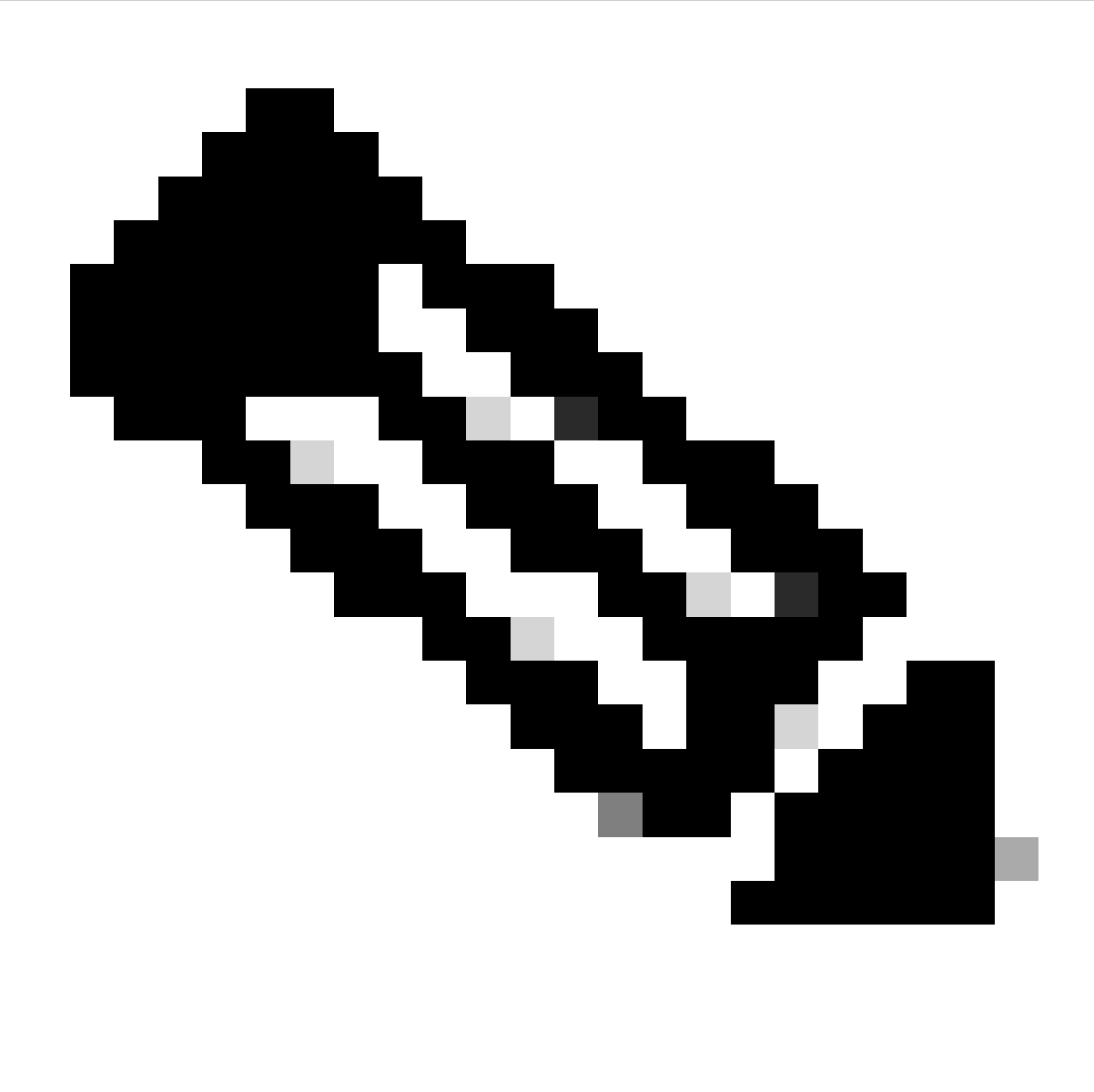

Observação: você pode acessar shd\_logs do comando CLI grep ou tail.

process\_status

Para visualizar o Status do processo, nas versões 14.5 e superiores, o SWA tem um novo comando: process\_status, que obtém os detalhes do processo do SWA.

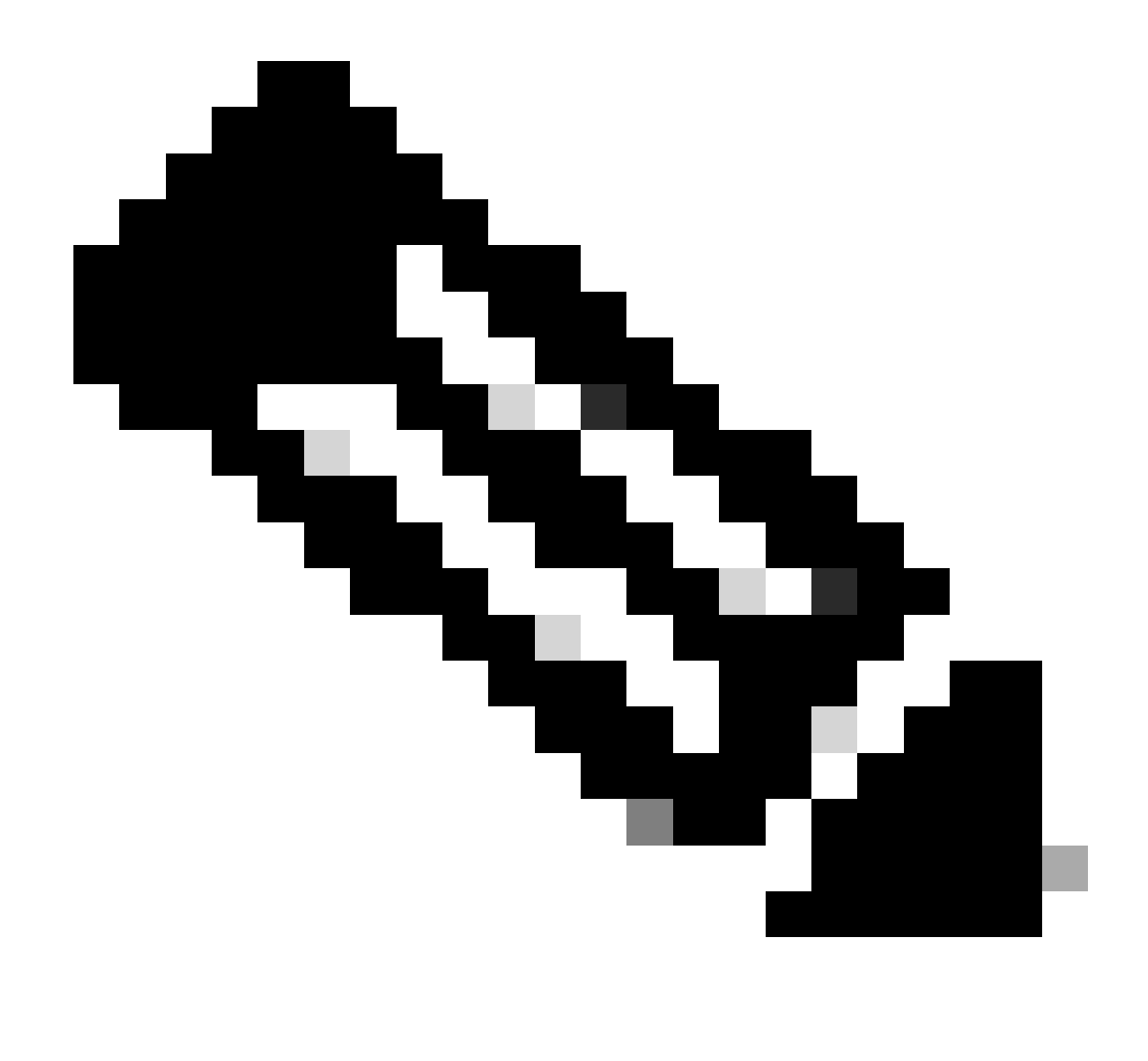

Observação: esse comando está disponível somente no modo de administrador.

#### SWA\_CLI> process\_status

| USER  | PID   | %CPU   | %MEM | VSZ     | RSS     | TT | STAT | STARTED | TIME          | COMMAND             |
|-------|-------|--------|------|---------|---------|----|------|---------|---------------|---------------------|
| root  | 11    | 4716.6 | 0.0  | 0       | 768     | -  | RNL  | 5May23  | 3258259:51.69 | idle                |
| root  | 53776 | 13.0   | 4.7  | 6711996 | 3142700 | -  | S    | 14:11   | 220:18.17     | prox                |
| admin | 15664 | 8.0    | 0.2  | 123404  | 104632  | 0  | S+   | 06:23   | 0:01.49       | cli                 |
| admin | 28302 | 8.0    | 0.2  | 123404  | 104300  | 0  | S+   | 06:23   | 0:00.00       | cli                 |
| root  | 12    | 4.0    | 0.0  | 0       | 1856    | -  | WL   | 5May23  | 7443:13.37    | intr                |
| root  | 54259 | 4.0    | 4.7  | 6671804 | 3167844 | -  | S    | 14:11   | 132:20.14     | prox                |
| root  | 91401 | 4.0    | 0.2  | 154524  | 127156  | -  | S    | 5May23  | 1322:35.88    | counterd            |
| root  | 54226 | 3.0    | 4.5  | 6616892 | 2997176 | -  | S    | 14:11   | 99:19.79      | prox                |
| root  | 2967  | 2.0    | 0.1  | 100292  | 80288   | -  | S    | 5May23  | 486:49.36     | interface_controlle |
| root  | 81330 | 2.0    | 0.2  | 154524  | 127240  | -  | S    | 5May23  | 1322:28.73    | counterd            |
| root  | 16    | 1.0    | 0.0  | 0       | 16      | -  | DL   | 5May23  | 9180:31.03    | ipmi0: kcs          |
| root  | 79941 | 1.0    | 0.2  | 156572  | 103984  | -  | S    | 5May23  | 1844:37.60    | counterd            |
| root  | 80739 | 1.0    | 0.1  | 148380  | 94416   | -  | S    | 5May23  | 1026:01.89    | counterd            |
| root  | 92676 | 1.0    | 0.2  | 237948  | 124040  | -  | S    | 5May23  | 2785:37.16    | wbnpd               |
| root  | 0     | 0.0    | 0.0  | 0       | 1808    | -  | DLs  | 5May23  | 96:10.66      | kernel              |
| root  | 1     | 0.0    | 0.0  | 5428    | 304     | -  | SLs  | 5May23  | 0:09.44       | init                |

| root | 2 | 0.0 | 0.0 | 0 | 16  | - | DL | 5May23 | 0:00.00  | crypto         |
|------|---|-----|-----|---|-----|---|----|--------|----------|----------------|
| root | 3 | 0.0 | 0.0 | 0 | 16  | - | DL | 5May23 | 0:00.00  | crypto returns |
| root | 4 | 0.0 | 0.0 | 0 | 160 | - | DL | 5May23 | 62:51.56 | cam            |
| root | 5 | 0.0 | 0.0 | 0 | 16  | - | DL | 5May23 | 0:16.47  | mrsas_ocr0     |
| root | 6 | 0.0 | 0.0 | 0 | 16  | - | DL | 5May23 | 0:00.52  | soaiod1        |
| root | 7 | 0.0 | 0.0 | 0 | 16  | - | DL | 5May23 | 0:00.52  | soaiod2        |
| root | 8 | 0.0 | 0.0 | 0 | 16  | - | DL | 5May23 | 0:00.52  | soaiod3        |
| root | 9 | 0.0 | 0.0 | 0 | 16  | - | DL | 5May23 | 0:00.52  | soaiod4        |
|      |   |     |     |   |     |   |    |        |          |                |

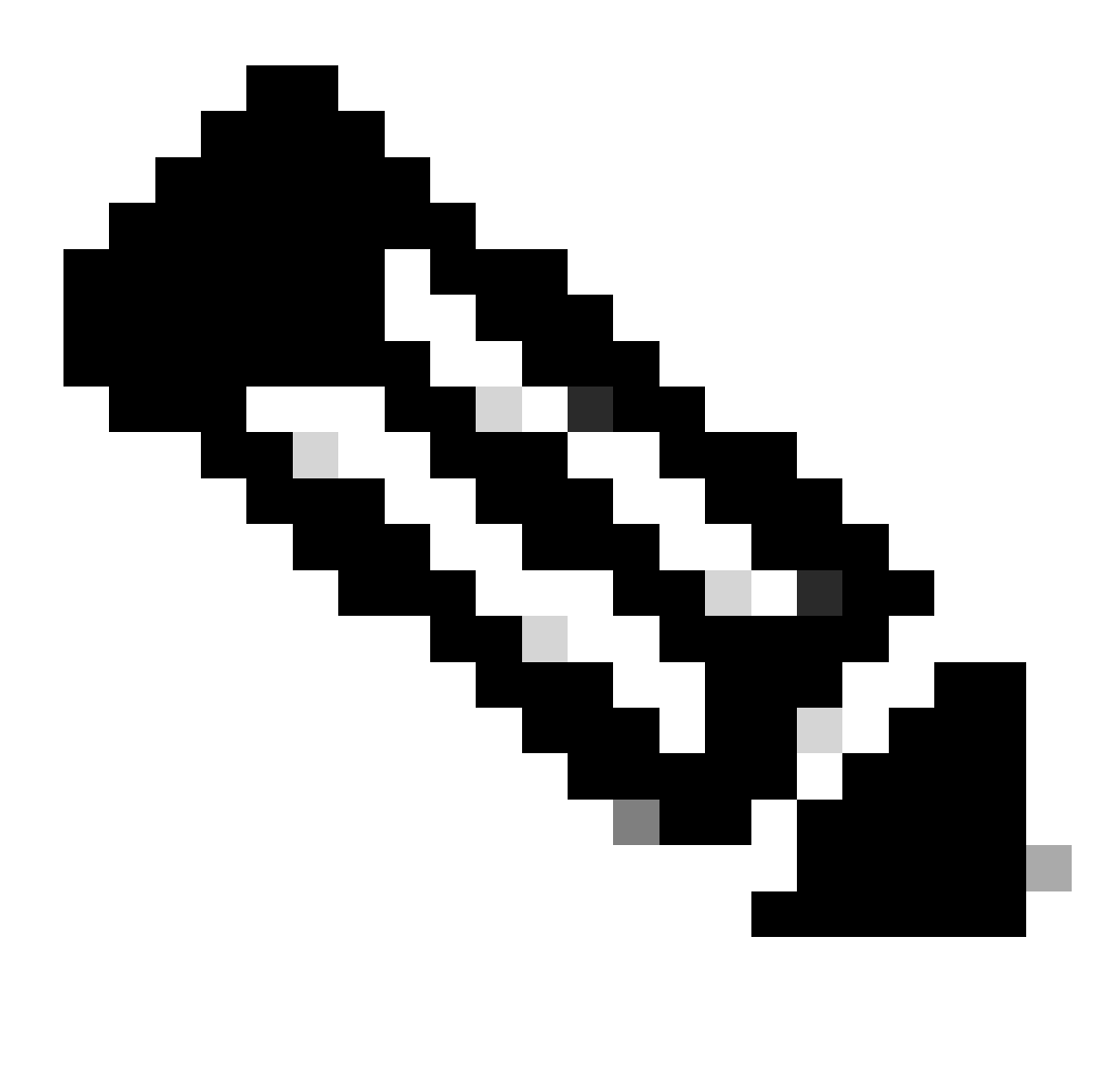

Observação: a utilização da CPU do processo; essa é uma média decrescente de até um minuto do tempo anterior (real). Como a base de tempo sobre a qual isso é computado varia (já que os processos podem ser muito jovens), é possível que a soma de todos os %campos da CPU exceda 100%.

%MEM : A porcentagem de memória real usada por este processo

VSZ: tamanho virtual em Kbytes (alias vsize)

RSS : O tamanho da memória real (conjunto residente) do processo (em unidades de 1024 bytes).

TT : Uma abreviação para o nome do caminho do terminal de controle, se houver.

STAT

A estatística é dada por uma sequência de caracteres, por exemplo, "RNL". O primeiro caractere indica o estado de execução do processo:

- D : Marca um processo em disco (ou outro curto prazo, ininterrupto).
- I : Marca um processo que está ocioso (dormindo por mais de 20 segundos).
- L : Marca um processo que está aguardando para adquirir um bloqueio.
- R : Marca um processo executável.
- S : Marca um processo que está em espera por menos de 20 segundos.
- T : Marca um processo parado.
- W : Marca um thread de interrupção ocioso.
- Z : Marca um processo morto (um "zumbi").

Caracteres adicionais após estes, se houver, indicam informações adicionais de estado:

- + : O processo está no grupo de processo de primeiro plano de seu terminal de controle.
- < : O processo aumentou a prioridade de agendamento da CPU.
- C : O processo está no modo de capacidade Capsicum(4).
- E : O processo está tentando sair. J Marca um processo que está na cadeia(2).
- L: O processo tem páginas bloqueadas no núcleo (por exemplo, para E/S bruta).
- N : O processo reduziu a prioridade de programação da CPU.
- s : O processo é um líder de sessão.

V : O pai do processo é suspenso durante um vfork(2), aguardando o processo ser executado ou encerrado.

W : O processo é trocado.

X : O processo está sendo rastreado ou depurado.

TIME: Tempo de CPU acumulado, usuário + sistema

# Reiniciar processo no SWA

## Processo geral

Você pode reiniciar os serviços e o processo do SWA a partir do CLI. Estas são as etapas:

Etapa 1. iniciar sessão na CLI

Etapa 2. Diagnóstico de tipo

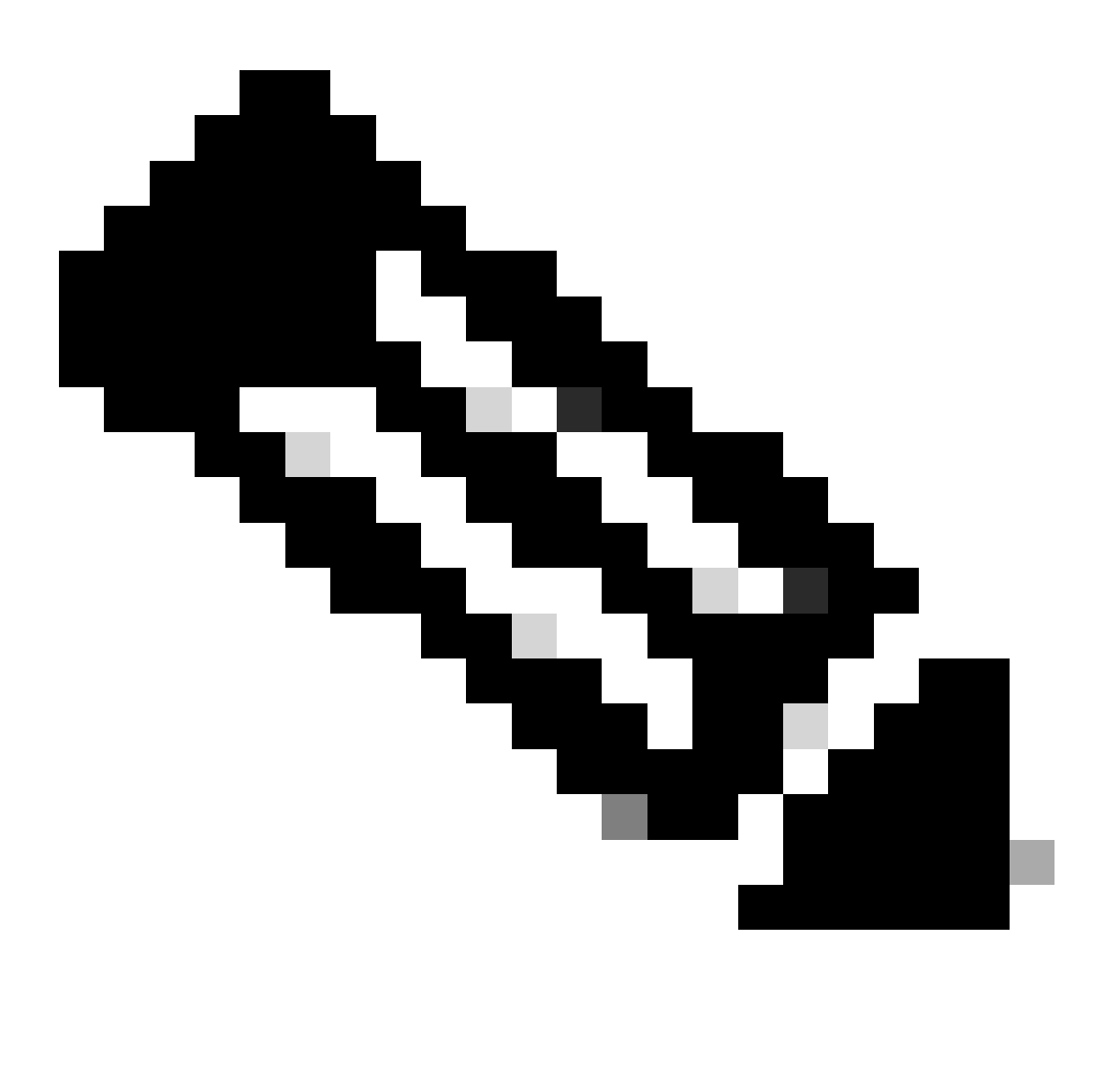

Observação: o diagnóstico é um comando oculto da CLI, portanto, você não pode preencher automaticamente o comando com TAB.

## Etapa 3. Escolher serviços

Etapa 4. Escolha o Serviço/Processo que deseja reiniciar.

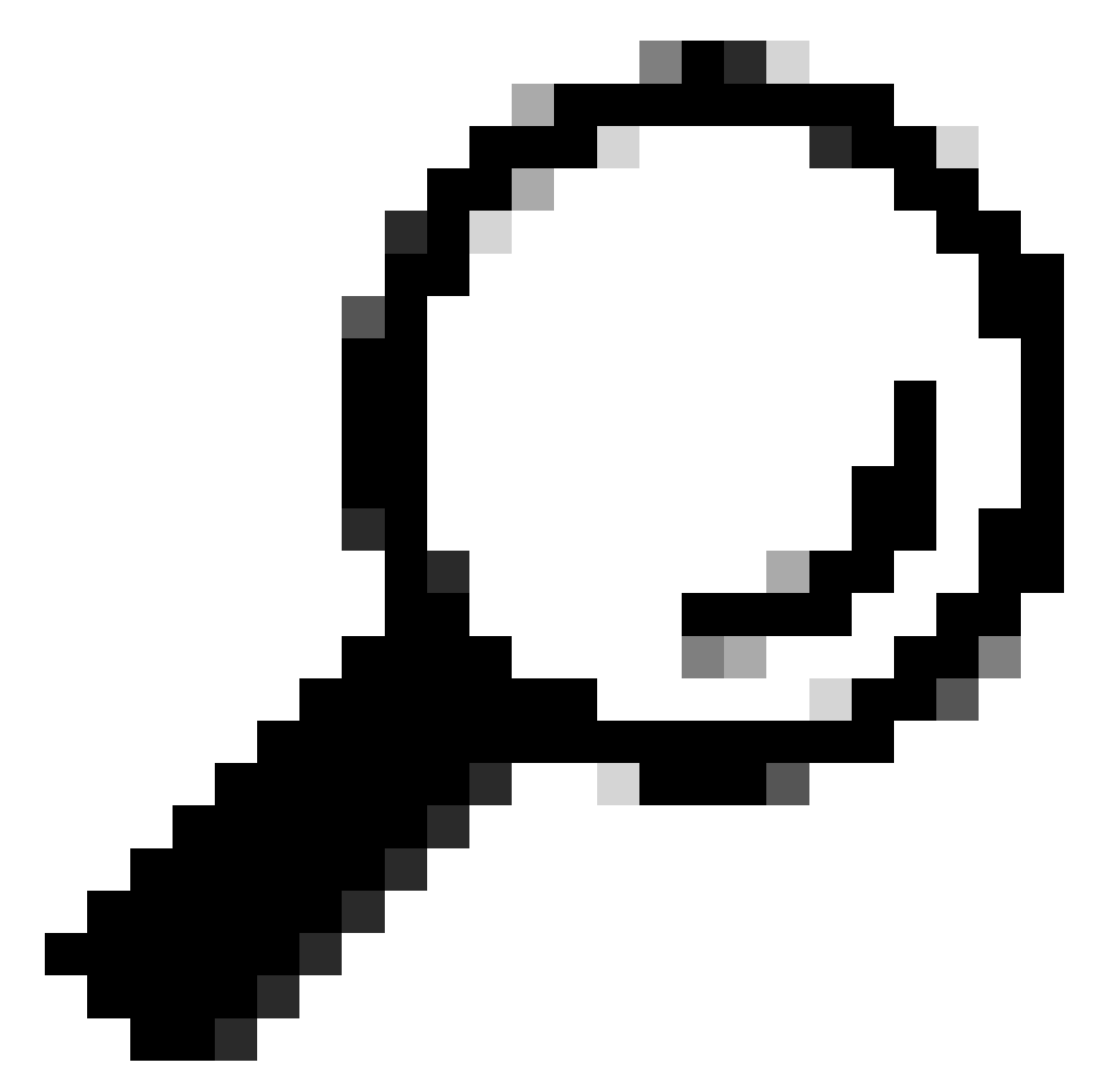

Dica: você pode exibir o status do processo na seção STATUS.

Neste exemplo, o processo WEBUI responsável pela GUI foi reiniciado:

SWA\_CLI> diagnostic

Choose the operation you want to perform:
NET - Network Diagnostic Utility.
PROXY - Proxy Debugging Utility.
REPORTING - Reporting Utilities.
SERVICES - Service Utilities.
[]> SERVICES

Choose one of the following services: - AMP - Secure Endpoint - AVC - AVC - ADC - ADC - DCA - DCA - WBRS - WBRS - EXTFEED - ExtFeed - L4TM - L4TM - ANTIVIRUS - Anti-Virus xiServices - AUTHENTICATION - Authentication Services - MANAGEMENT - Appliance Management Services - REPORTING - Reporting Associated services - MISCSERVICES - Miscellaneous Service - OCSP - OSCP - UPDATER - UPDATER - SICAP - SICAP - SNMP - SNMP - SNTP - SNTP - VMSERVICE - VM Services - WEBUI - Web GUI - SMART\_LICENSE - Smart Licensing Agent - WCCP - WCCP []> WEBUI Choose the operation you want to perform: - RESTART - Restart the service - STATUS - View status of the service []> RESTART gui is restarting.

Reiniciar processo de proxy

Para reiniciar o processo Proxy, que é o processo principal do proxy, você pode usar a CLI. Estas são as etapas:

Etapa 1. iniciar sessão na CLI

Etapa 2. Diagnóstico de tipo

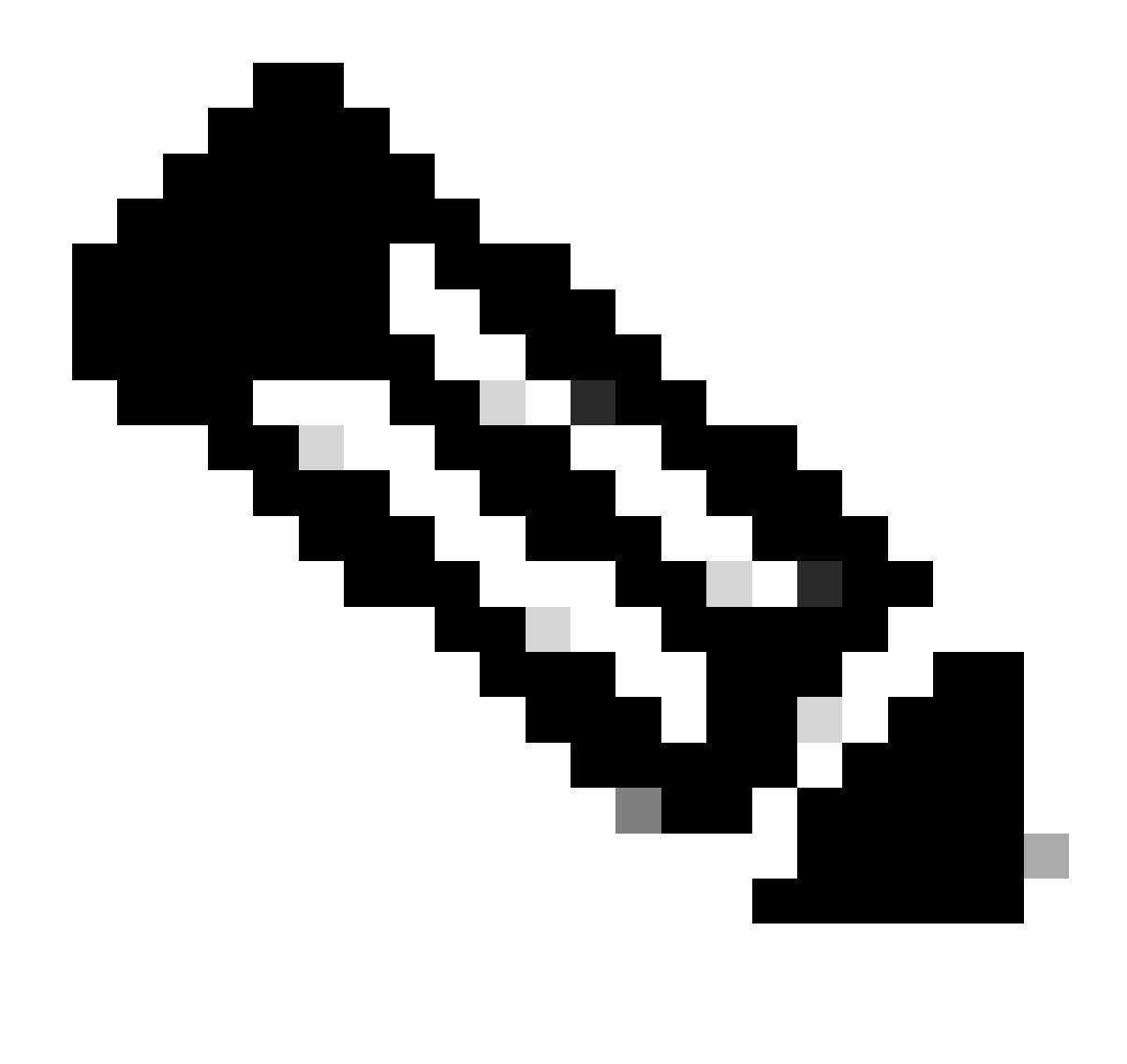

Observação: o diagnóstico é um comando oculto da CLI, portanto, você não pode preencher automaticamente o comando com TAB.

Etapa 3. Escolher PROXY

Etapa 4. Digite KICK, (é um comando oculto ).

Etapa 5. Escolha Y para sim.

SWA\_CLI>diagnostic

Choose the operation you want to perform: - NET - Network Diagnostic Utility. - PROXY - Proxy Debugging Utility. - REPORTING - Reporting Utilities. - SERVICES - Service Utilities. []> PROXY

Choose the operation you want to perform:

```
SNAP - Take a snapshot of the proxy
OFFLINE - Take the proxy offline (via WCCP)
RESUME - Resume proxy traffic (via WCCP)
CACHE - Clear proxy cache
MALLOCSTATS - Detailed malloc stats in the next entry of the track stat log
PROXYSCANNERMAP - Show mapping between proxy and corresponding scanners
[]> KICK
Kick the proxy?
```

Are you sure you want to proceed? [N] > Y

## Informações Relacionadas

- Manual do usuário do AsyncOS 15.0 para Cisco Secure Web Appliance LD (Implantação limitada) - Solução de problemas [Cisco Secure Web Appliance] - Cisco
- Use as práticas recomendadas de dispositivos da Web seguros Cisco
- ps(1) (freebsd org)

## Sobre esta tradução

A Cisco traduziu este documento com a ajuda de tecnologias de tradução automática e humana para oferecer conteúdo de suporte aos seus usuários no seu próprio idioma, independentemente da localização.

Observe que mesmo a melhor tradução automática não será tão precisa quanto as realizadas por um tradutor profissional.

A Cisco Systems, Inc. não se responsabiliza pela precisão destas traduções e recomenda que o documento original em inglês (link fornecido) seja sempre consultado.